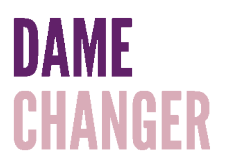

## Dame Changer Membership Portal: Updating Your Password

## 1. In the Member Portal, click the **Account** button.

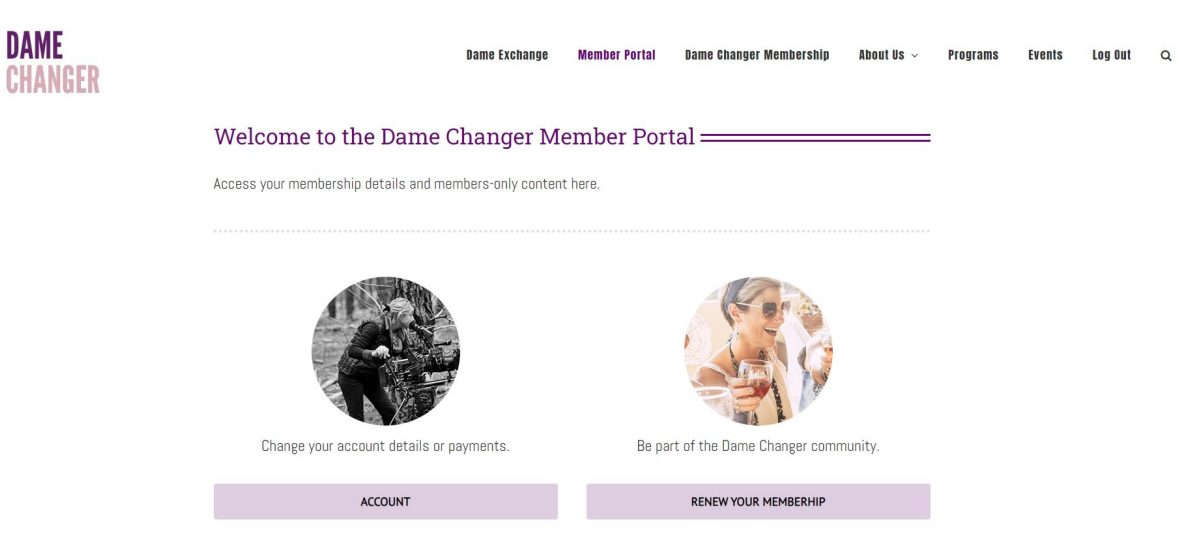

2. Click the **Settings** tab.

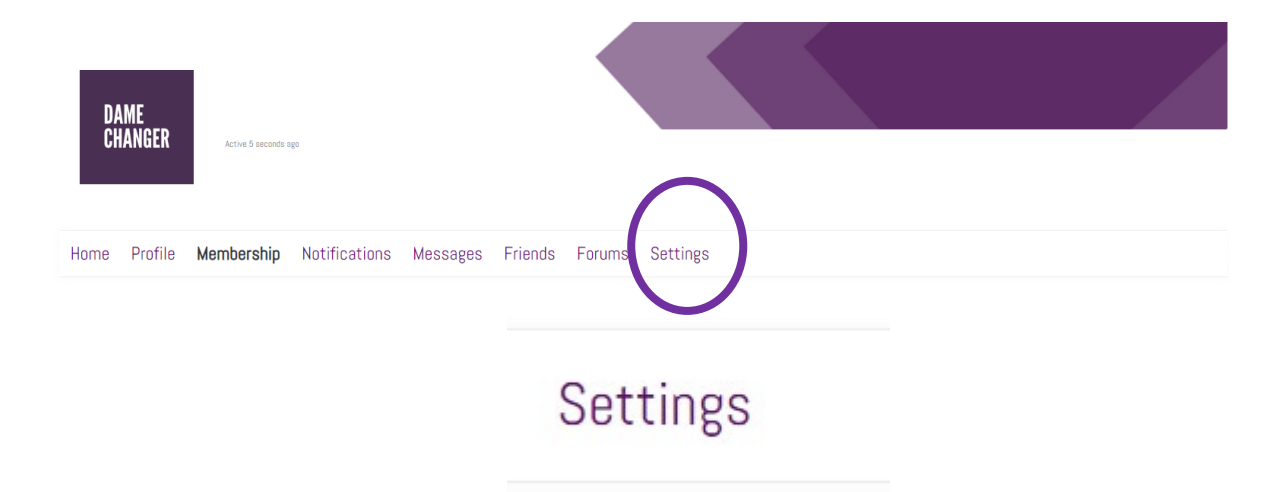

 Under the General section, copy and paste your temporary password into the Current Password field and click the Generate Password button to update your password.

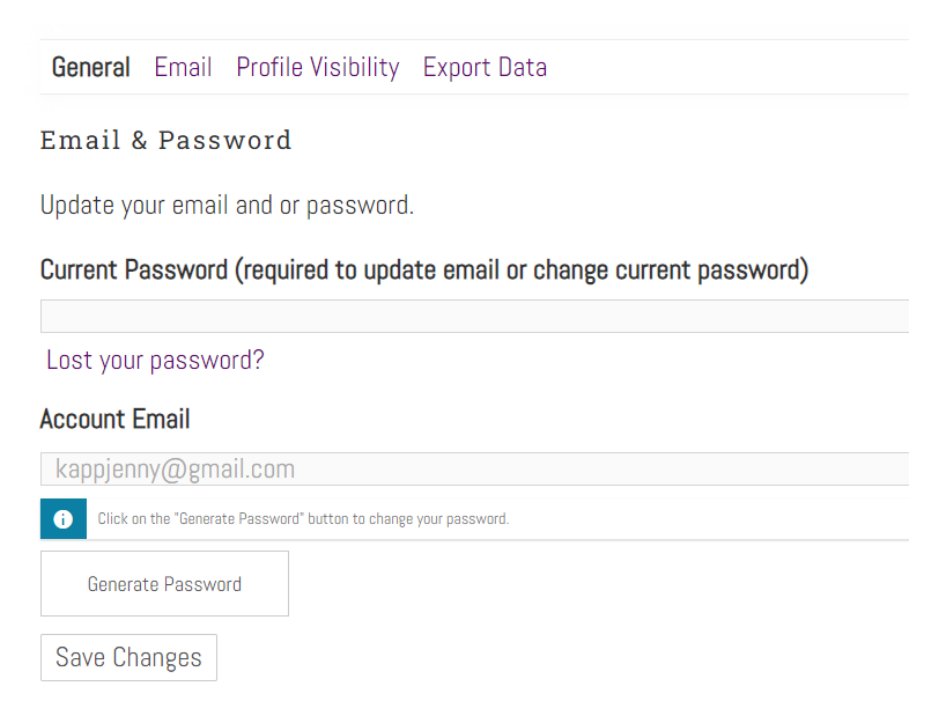

4. In the **Add Your New Password** field that appears, you can either use the strong password provided or add your own.

## Add Your New Password

| 5NUG)m!cGD6L#X3@Y5EiBL%e | Ø | Cancel |
|--------------------------|---|--------|
| Strong                   |   |        |
| Save Changes             |   |        |

5. Click the Save Changes button to finish updating your password.